## INSTRUCTIVO CoDi® **ALTA CUENTA DIGITAL BANCO MONEX**

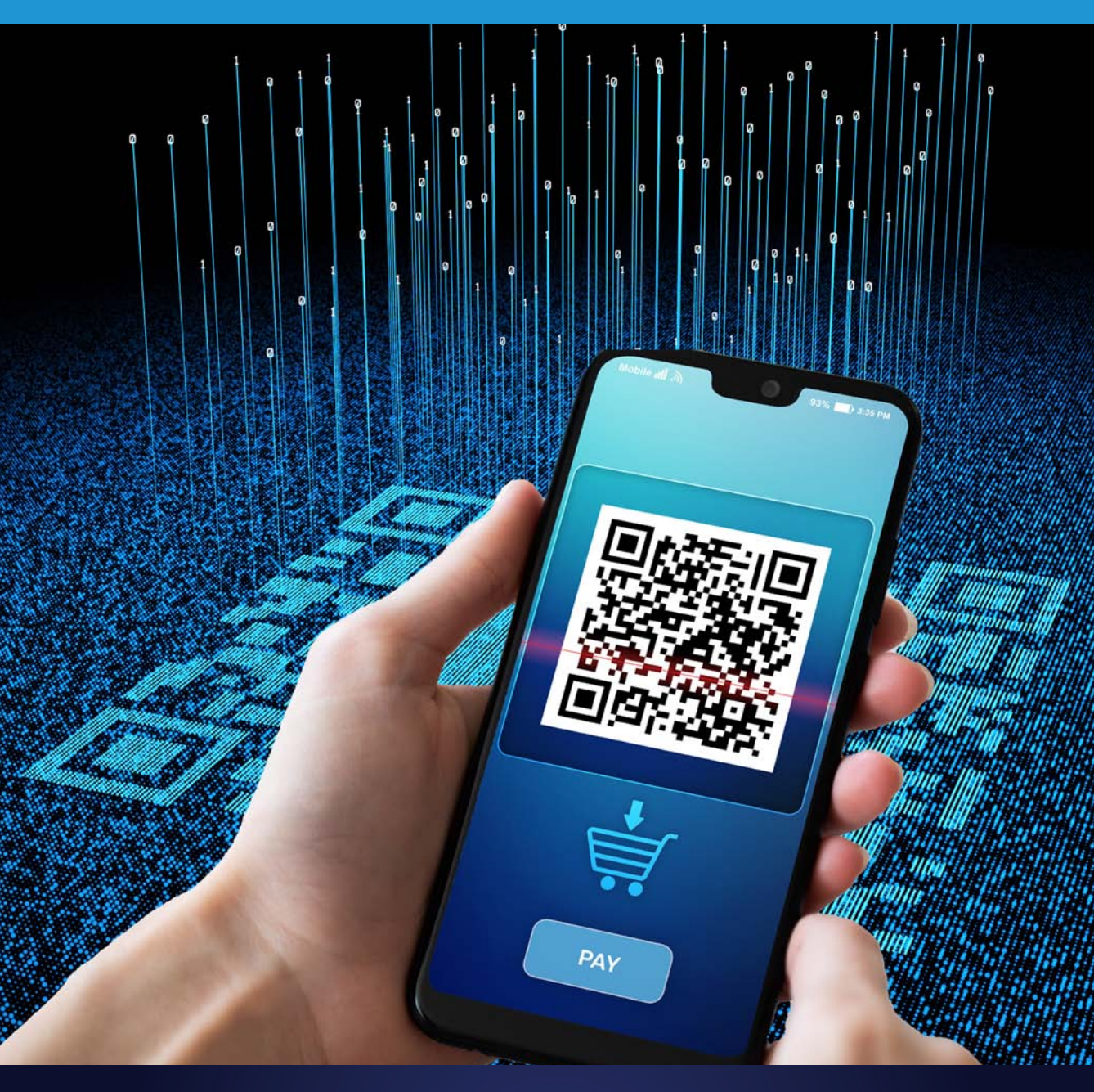

## **BANCA DE EMPRESAS**

AGILIDAD PARA QUE EL DINERO TRABAJE

GRUPO FINANCIERO

# CONTENIDO

| Descripción                        | 3  |
|------------------------------------|----|
| Instrucciones de alta en APP Móvil | 4  |
| Instrucciones de Uso               | 7  |
| Consulta Movimientos               | 11 |

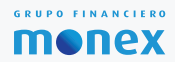

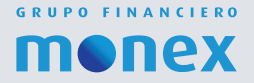

#### DESCRIPCIÓN

Es una plataforma que permite realizar pagos y cobros a través de transferencias electrónicas, desarrollada por Banco De México, posibilita la realización de operaciones de compra - venta de bienes o de pago de servicios en segundos de una manera eficiente y segura, disponible las 24 horas.

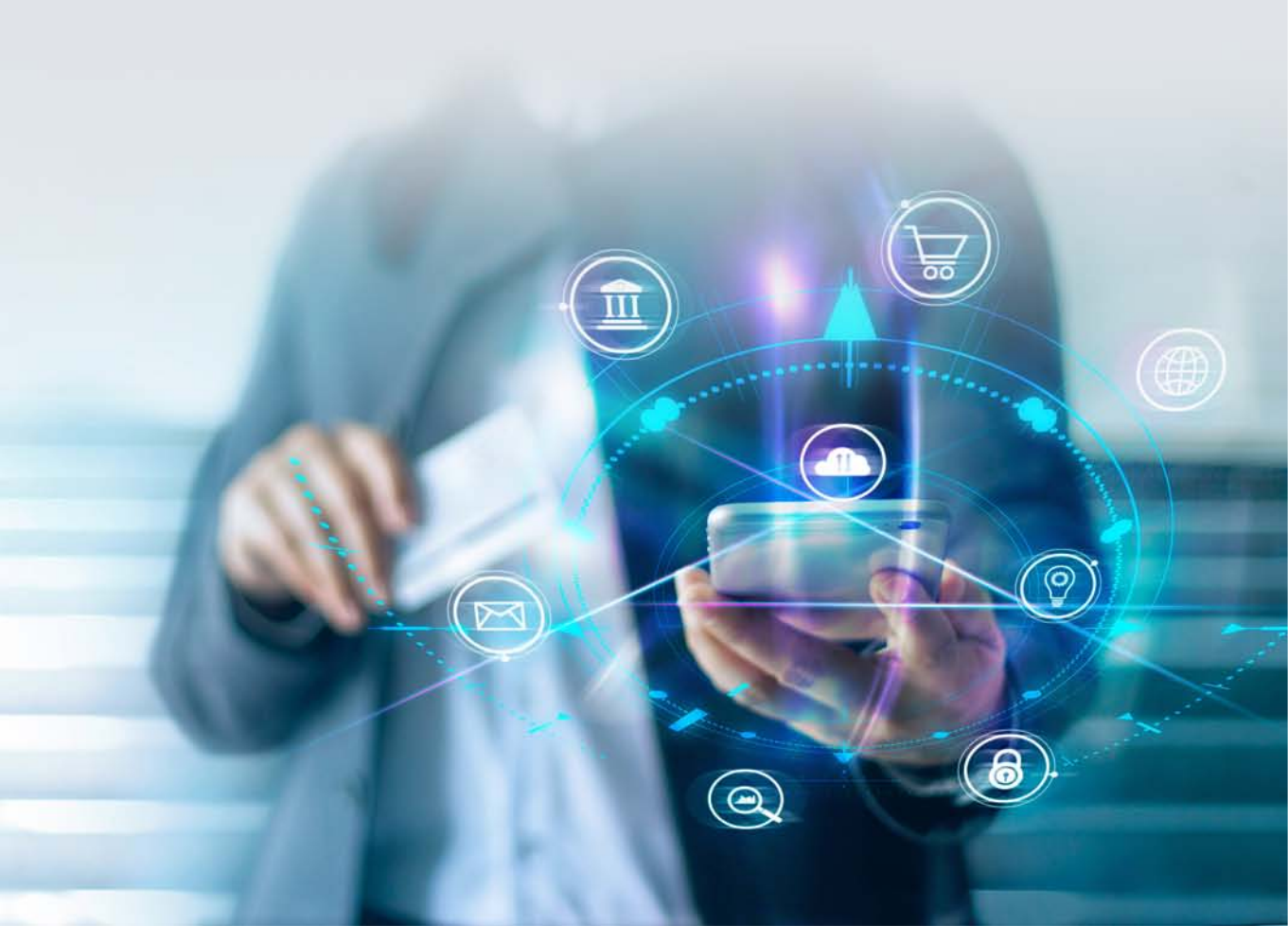

### INSTRUCCIONES DE ALTA CoDi® EN APP MÓVIL

Para ingresar a CoDi<sup>®</sup> es necesario que descargue la aplicación móvil de Banco Monex de la siguiente forma:

#### Para IOS:

Debe ingresar a App Store y descargar "Monex Móvil", se requiere iOS 10.0 o posterior. Es compatible con iPhone, iPad y iPod touch.

#### Android

Debe ingresar a Play Google y descargar "Monex Móvil", se requiere Android 5.1 y versiones posteriores.

Una vez descargada la aplicación, usted puede ingresar en tres modalidades dependiendo de su dispositivo; puede realizarlo con Usuario y Contraseña generado en Banca Digital, Face ID o Touch ID para después sincronizar el dispositivo a CoDi.

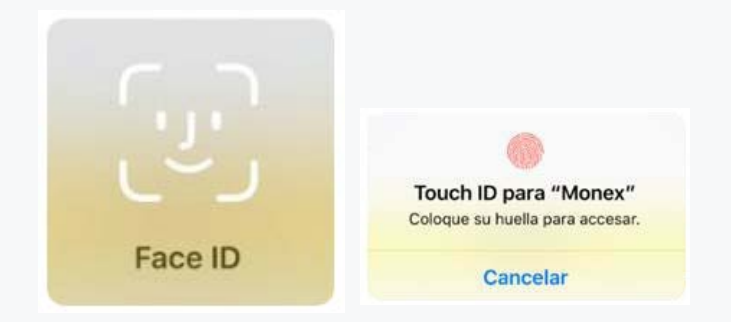

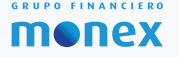

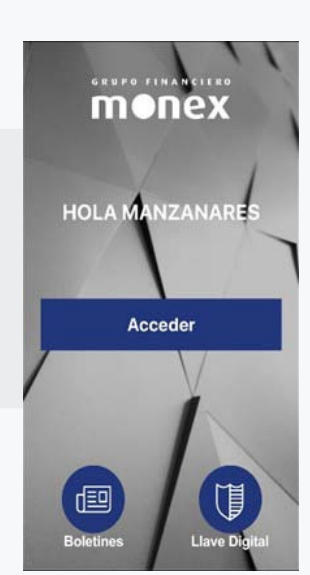

monex

Monex Móvil

Banco Monex Finanz

Agregar a la lista de deseor

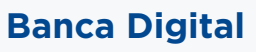

Al ingresar a la aplicación se le envía un mensaje invitándolo a conocer más sobre CoDi, dar clic en **"Más Información"**. En caso de no querer leer la información dar clic en **"cerrar"** y deberá activar el botón de **"No volver a mostrar"**.

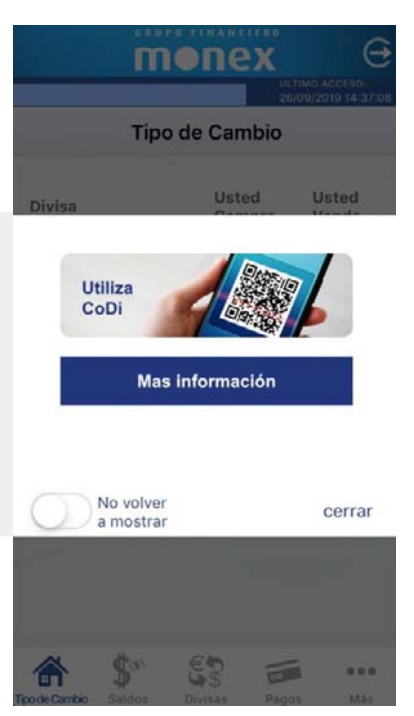

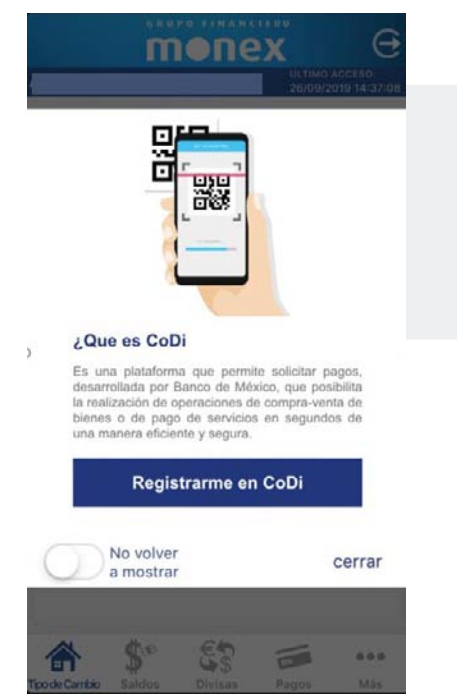

Al dar click en **"Más información"** acerca de CoDi, se desplegará la siguiente pantalla para comenzar con el registro, de click en **"Registrarme en CoDi"** y activará el botón de **"No volver a mostrar ".** 

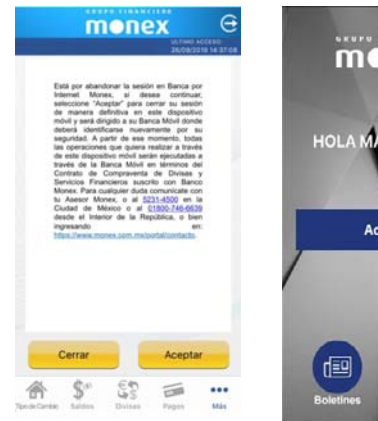

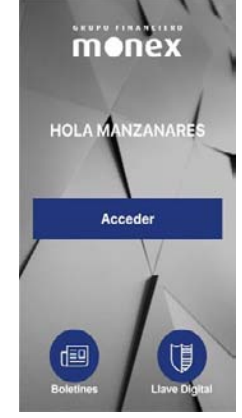

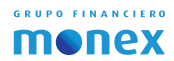

En la nueva pantalla, usted deberá dar clic en **"Registrarme en CoDi"** y registrar el número celular que desea enrolar, así como seleccionar el contrato para activar en CoDi.

Posteriormente para aceptar los Términos y Condiciones, seleccione el botón **"Acepto"** y de click en **"Registrarme en CoDi".** 

| G R U              |           | X                    | Θ                       |
|--------------------|-----------|----------------------|-------------------------|
| MANZANARES LAWSO   | N RODENAS | ULTIMO-)<br>04/09/20 | ACCESO:<br>019 18:41:27 |
| S. Serville        | CODI      |                      |                         |
| Ingresa t          | u Númer   | o Celular            |                         |
| ()                 |           |                      |                         |
| Selecciona         | el contra | to a enro            | olar                    |
| Seleccione         |           |                      |                         |
| Acepto             | Términos  | y Condic             | iones                   |
| Regis              | trarme en | CoDi                 |                         |
|                    |           |                      |                         |
| A \$**             | € to      | E                    | •••                     |
| ĭpodeCambio Saldos | Divisas   | Pagos                | Más                     |

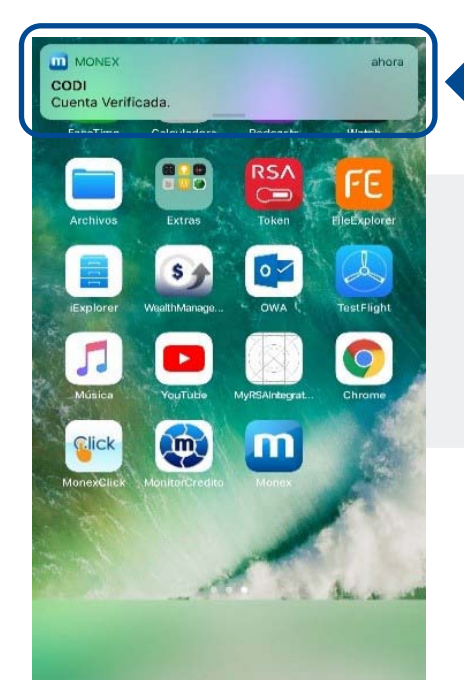

# SMS

Una vez que usted haya completado los datos solicitados, Banco de México validará los datos de la cuenta y recibirá un mensaje SMS con un código que será la confirmación de enrolamiento de la cuenta verificada, por ejemplo:

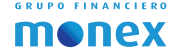

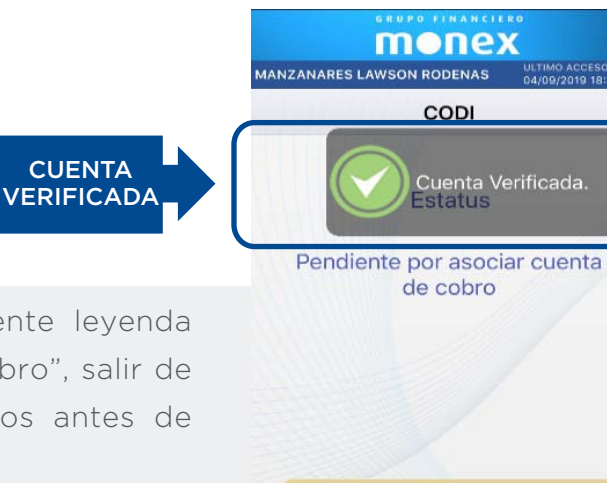

\$00

Tino de Cambi

Validar cuenta

ES:

Divisas

-

Pagos

...

Más

En caso de que aparezca la siguiente leyenda "Pendiente por asociar cuenta de cobro", salir de la aplicación y esperar unos minutos antes de reingresar nuevamente.

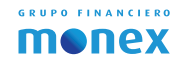

## INSTRUCCIONES USO CoDi®

Ahora usted puede hacer uso de CoDi y generar sus códigos QR que le servirán para pagar, cobrar y consultar movimientos. Deberá seguir lo siguientes pasos:

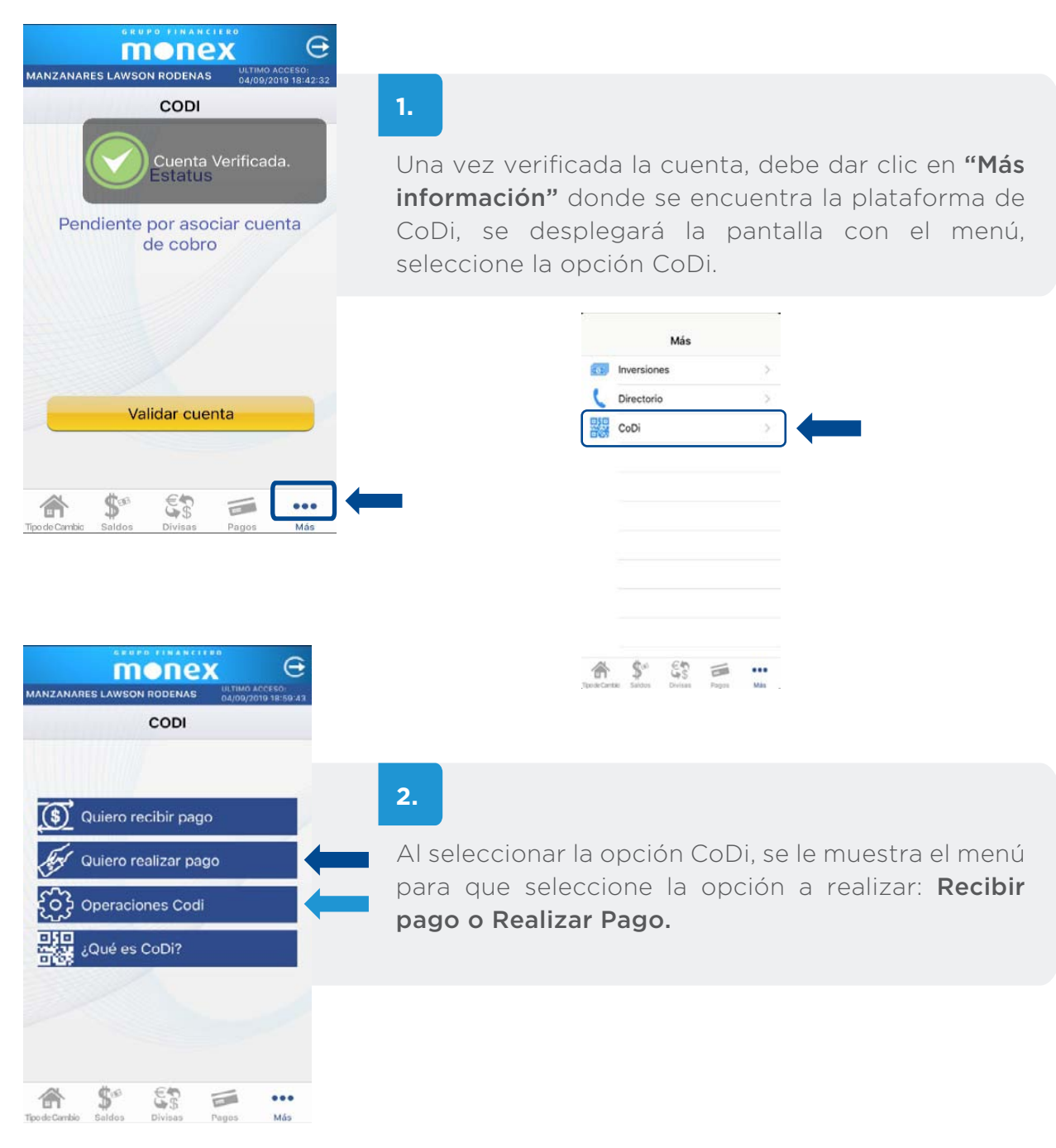

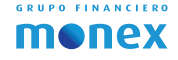

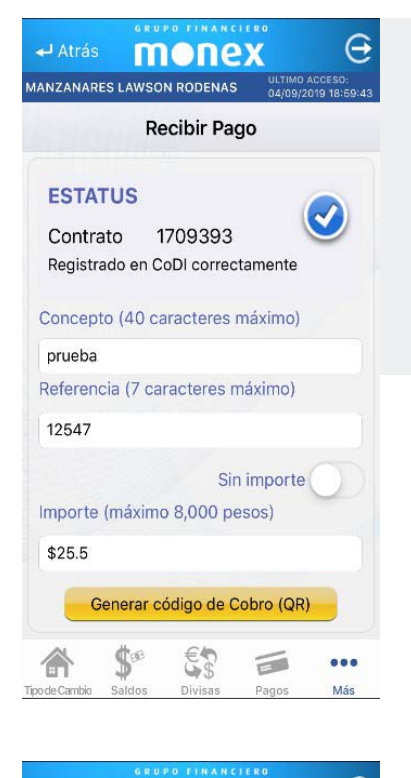

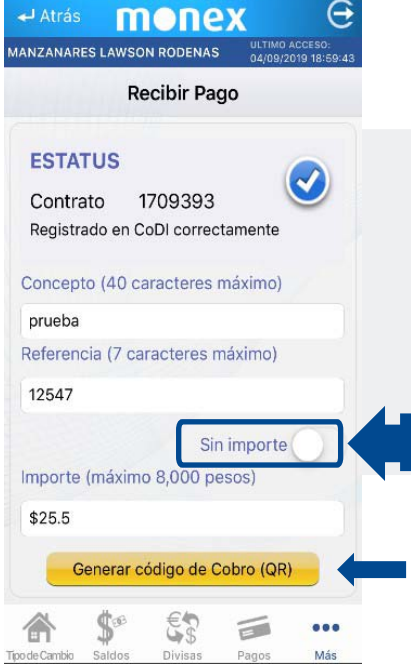

GRUPO FINANCIERO

monex

## 3.

Si selecciona **"Quiero recibir Pago"** deberá llenar los campos solicitados como: concepto, referencia e importe y dar clic en **"Generar código de Cobro QR"** y el usuario contraparte deberá Realizar Pago leyendo el QR generado por Monex.

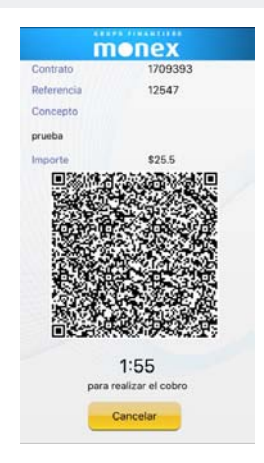

4.

En caso de que sea un QR con monto fijo establecido por la contraparte, deberá activar el botón de **"sin importe" 1**\*, entendiendo que hay una cantidad específica fija y posteriormente dar clic en **"Generar código de Cobro QR".** 

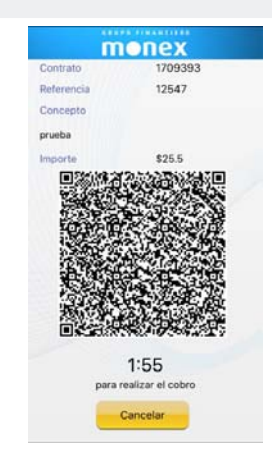

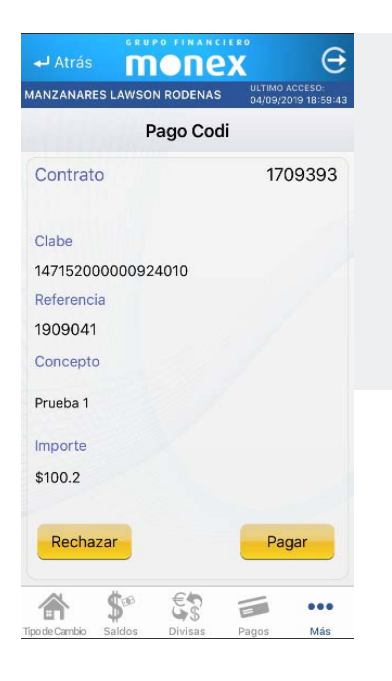

#### 5.

Al utilizar la modalidad de QR sin monto para Realizar Pago Codi, tiene la opción de ingresar la cantidad que pagará al momento de escanear el QR del comercio o establecimiento que le indiquen, después dar clic en **"pagar"** y luego clic en **"Leer código de Cobro (QR)".** 

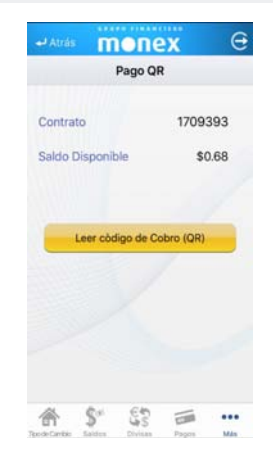

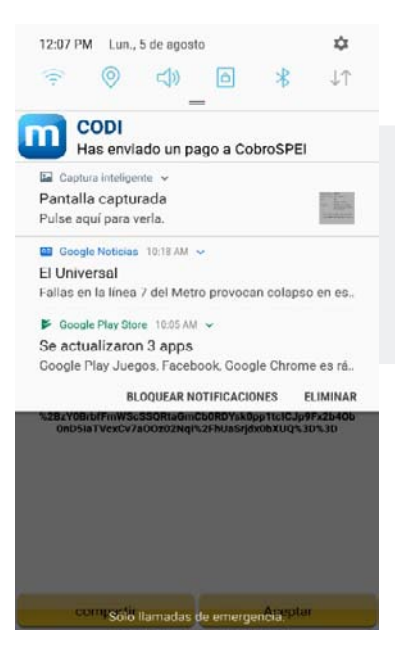

#### 6.

Una vez realizada la transacción, el cliente recibe una confirmación SMS con el link que incluye el recibo fiscal de la transacción

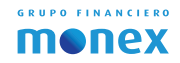

## INSTRUCCIONES USO CoDi®

En la aplicación usted tendrá el registro de sus movimientos, para que verifique el estatus de las operaciones y lleve un historial de todos los códigos QR generados, en el menú de CoDi, "Operaciones CoDi".

| monex e                                      | Atrás <b>MONEX</b>                 | Θ     | 🕂 Atrás          | mone                                                                                                    | 2X       | Θ   |
|----------------------------------------------|------------------------------------|-------|------------------|----------------------------------------------------------------------------------------------------|----------|-----|
| MANZANARES LAWSON RODENAS 04/09/2019 18:59-4 | Movimientos<br>Contrato:1709393    |       | C                | Detalle de Ope                                                                                                 | eración  |     |
| CODI                                         | 04/09/2019 19:11:30 - 25 -         | ~     | 100.2            |                                                                                                    |          |     |
|                                              | prueba                             |       | Concepto         |                                                                                                    |          |     |
|                                              |                                    |       | Prueba 1         |                                                                                                    |          |     |
| 75                                           |                                    |       | Clave de r       | astreo                                                                                                    |          |     |
| Quiero recibir pago                          |                                    |       | = 0,000          |                                                                                                    |          |     |
| El a incorrection                            |                                    |       | Referenci        | a numérica                                                                                                    |          |     |
| Quiero realizar pago                         |                                    |       | 1909041          | for a second second second second second second second second second second second second second second second |          |     |
| Operaciones Codi                             |                                    |       | in               | formación del v                                                                                                | /endedor |     |
|                                              |                                    |       | Nombre           | AND ANGELIC                                                                                                    | 4        |     |
| 2 ¿Qué es CoDi?                              |                                    |       | Cuenta           | ILITEL ATOLLIG                                                                                                 |          |     |
| <u>utes</u>                                  |                                    |       | 147152000        | 0000924010                                                                                                    |          |     |
|                                              |                                    |       | Banco            |                                                                                                    |          |     |
|                                              |                                    |       | CONDE AF         | RMSTRONG VER                                                                                                   | DÚ       |     |
|                                              | Pagos Cobros Codig                 | os QR |                  |                                                                                                    |          |     |
| A & .                                        | * * 5 =                            |       | *                | \$~ ED                                                                                                    |          |     |
| sode Cambio Saldos Divisas Pagos Más         | Tipode Cambio Saldos Divisas Pagos | Más   | Tipo de Cambio S | Saldos Divisas                                                                                                 | Pagos    | Más |

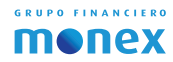

# GRUPO FINANCIERO

# **Banca Digital**

Con nuestra asesoría personalizada

Para cualquier duda o información, contacte a su Asesor Monex o llame a atención a clientes **5231-4500 desde la CDMX y desde otras ciudades del país al 01800 746-6639.** 

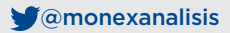